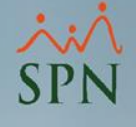

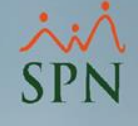

## Objetivo

 Instruir a los usuarios sobre como usar la opción Validar Archivo de Transferencia Bancaria. Esto para identificar errores de formato y/o caracteres en el archivo de banco para el pago de la nómina, y así tener un archivo correcto antes de remitirlo.

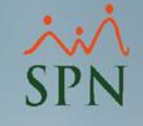

 Esta es la pantalla inicial del módulo de nómina luego de ingresar al sistema. Todo Usuario que cuente con los accesos correspondientes en el menú
 Parámetros / Validar Archivo de Transferencia Bancaria.

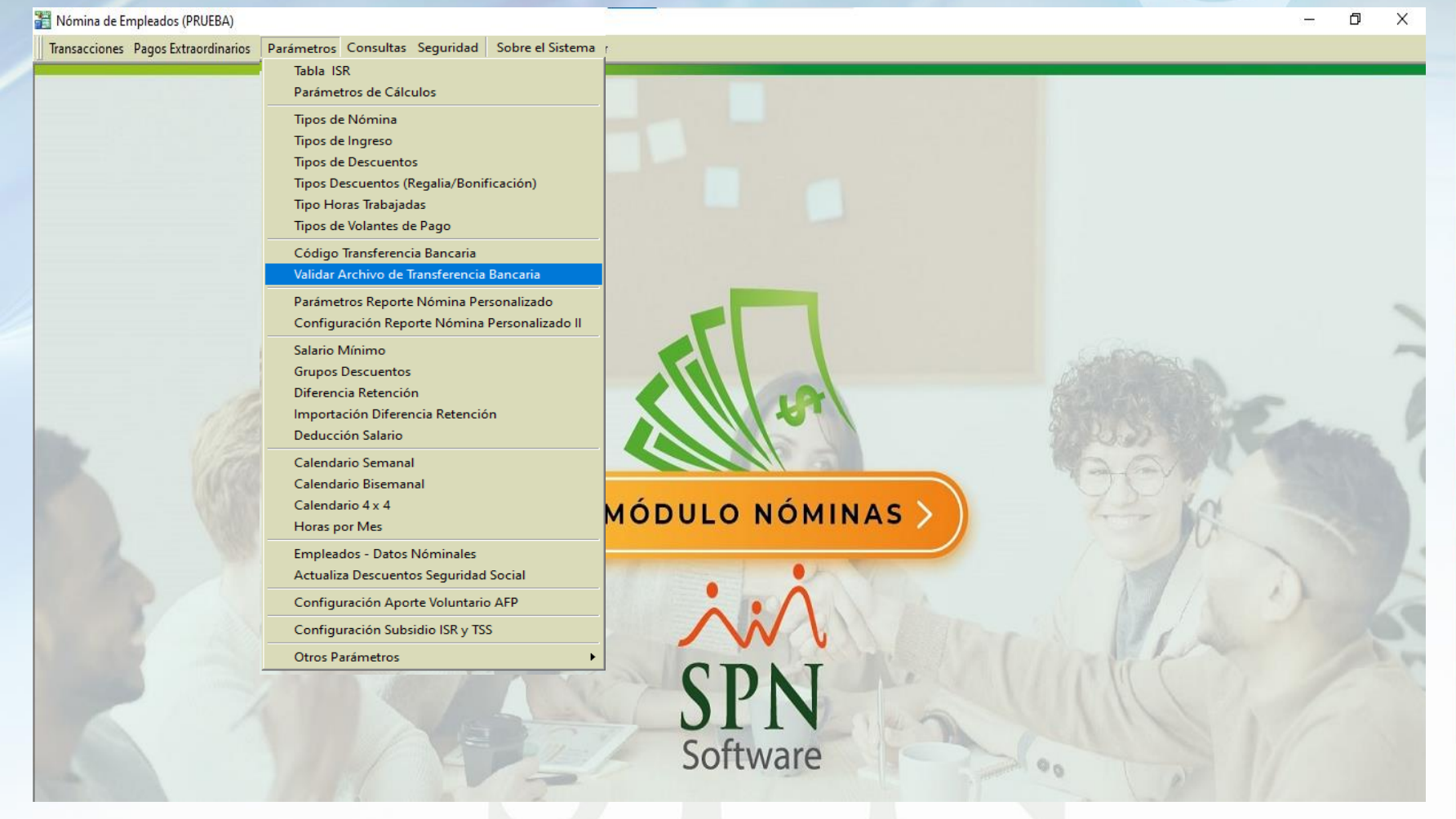

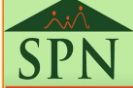

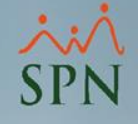

• Al hacer clic en la opción se abrirá la siguiente pantalla:

| 🗹 Validador Archivo | de Banco                    |          |
|---------------------|-----------------------------|----------|
| Banco<br>Archivo    |                             | Buscar   |
|                     | Resultados de la validación | <b>_</b> |
| 1                   |                             | •        |

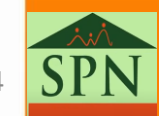

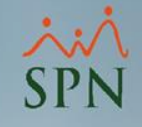

Pasos para cargar archivo:

- 1. Seleccionamos el banco
- 2. Hacemos clic en el botón Buscar

| Validador Archivo de Banco  |                    |
|-----------------------------|--------------------|
| Banco Archivo Banco Popular | A Buscar           |
|                             | 🥑 V <u>a</u> lidar |
| Resultados de la validación |                    |
|                             | _                  |
|                             |                    |
|                             |                    |
|                             |                    |
|                             |                    |
|                             |                    |

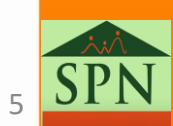

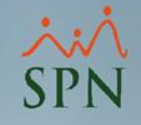

#### Pasos para cargar archivo:

- 3. Seleccionamos el archivo a validar
- 4. Hacer clic en el botón Abrir

| 🚆 Seleccionar Archivo para validar                           |                          |   |                          | ×         |
|--------------------------------------------------------------|--------------------------|---|--------------------------|-----------|
| $\leftarrow \rightarrow \checkmark \uparrow$ - K - Scritorio | > Archivos de bancos 🛛 🗸 | ē | ℅ Buscar en Archivos d   | e bancos  |
| Organizar 👻 Nueva carpeta                                    |                          |   | :== ▼ [                  |           |
| 🗸 💻 Este equipo                                              | Nombre                   |   | Fecha de modificación    | Тіро      |
| > 🕂 Descargas                                                | PE078090106300000017E    |   | 18/06/2021 3:48 p.m.     | Cocumer 2 |
| > 🔮 Documentos                                               |                          |   |                          |           |
| 🗸 📃 Escritorio                                               |                          |   |                          |           |
| Archivos de bancos                                           |                          |   |                          |           |
| >                                                            |                          |   |                          |           |
|                                                              |                          |   |                          |           |
|                                                              |                          |   |                          |           |
|                                                              |                          |   |                          |           |
|                                                              |                          |   |                          |           |
| > 📰 Imágenes                                                 |                          |   |                          |           |
| > 🎝 Música                                                   |                          |   |                          |           |
| > 🧊 Objetos 3D                                               |                          |   |                          |           |
| > Yídeos                                                     |                          |   |                          |           |
| > 🏪 Disco local (C:)                                         |                          |   |                          |           |
| > 🔐 Unidad de CD (D:) 🗸                                      | <                        |   |                          | >         |
| No <u>m</u> bre: PE                                          | 078090106300000017E      | ~ | Archivo de texto (*.txt) | ~         |
|                                                              |                          |   | <u>A</u> brir ▼ Can      | celar 4   |
|                                                              |                          |   |                          |           |

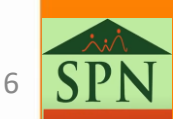

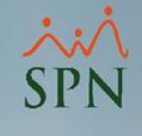

 Una vez completados los campos necesarios, procedemos a hacer clic en validar:

| 🗸 Validador Archivo | de Banco                                                                                     |                     |    |
|---------------------|----------------------------------------------------------------------------------------------|---------------------|----|
| Banco<br>Archivo    | Banco Popular<br>C:\Users\AnalistaSpn01\Desktop\Archivos de bancos\PE078090106300000017E.txt | Buscar<br>Ø Validar | (1 |
|                     | Resultados de la validación                                                                  |                     |    |
|                     |                                                                                              |                     |    |
| ٩                   |                                                                                              | •<br>•              |    |
|                     |                                                                                              |                     |    |

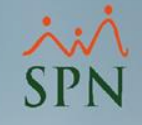

| Validador Archivo de Banco                                                                                         |            |
|----------------------------------------------------------------------------------------------------|------------|
| Banco Popular 🗨                                                                                                    |            |
| Archivo C:\Users\AnalistaSpn01\Desktop\Archivos de bancos\PE078090106300000017E.tv                                 | t A Buscar |
| Este archivo presenta los siguientes errores, favor corregirlos en el Maestro de<br>Empleados de forma definitiva. |            |
| Resultados de la validación                                                                                        |            |
| Error en el campo "Identificación" de la línea 3 del archivo. Existen caracteres inválidos.                        | 2          |

1- Indica que hay un error, sugiere que se corrija en el Maestro de Empleados, esto para que en próximas ocasiones no haya que volver a corregir

2- Indica el campo y el número de línea donde está el error.

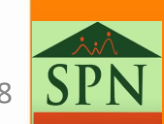

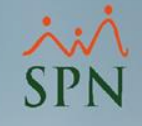

Una vez corregido el error, volvemos a cargar el archivo y hacemos clic en Validar:

| Validador Archivo | de Banco                                                                                                    | <b>—</b> |
|-------------------|----------------------------------------------------------------------------------------------------|----------|
| Banco<br>Archivo  | Banco Popular  C:\Users\AnalistaSpn01\Desktop\Archivos de bancos\PE078090106300000017E.txt  registro(s) correcto(s), puede proceder a enviar al Banco. | A Buscar |
|                   | Resultados de la validación                                                                                                    |          |
|                   |                                                                                                    |          |
|                   |                                                                                                    | -        |

- Si el error corregido a través del Maestro de Empleados fue en los campos: Nombres, 1er Apellido, 2do Apellido, Cédula y/o Cuenta Bancaria se debe procesar la nómina, en cualquier otro caso solo generar el archivo nuevamente.
  - En caso que la nómina este posteada, corregir error en el Maestro de Empleados y en el archivo de forma manual.

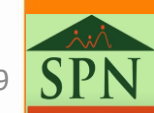

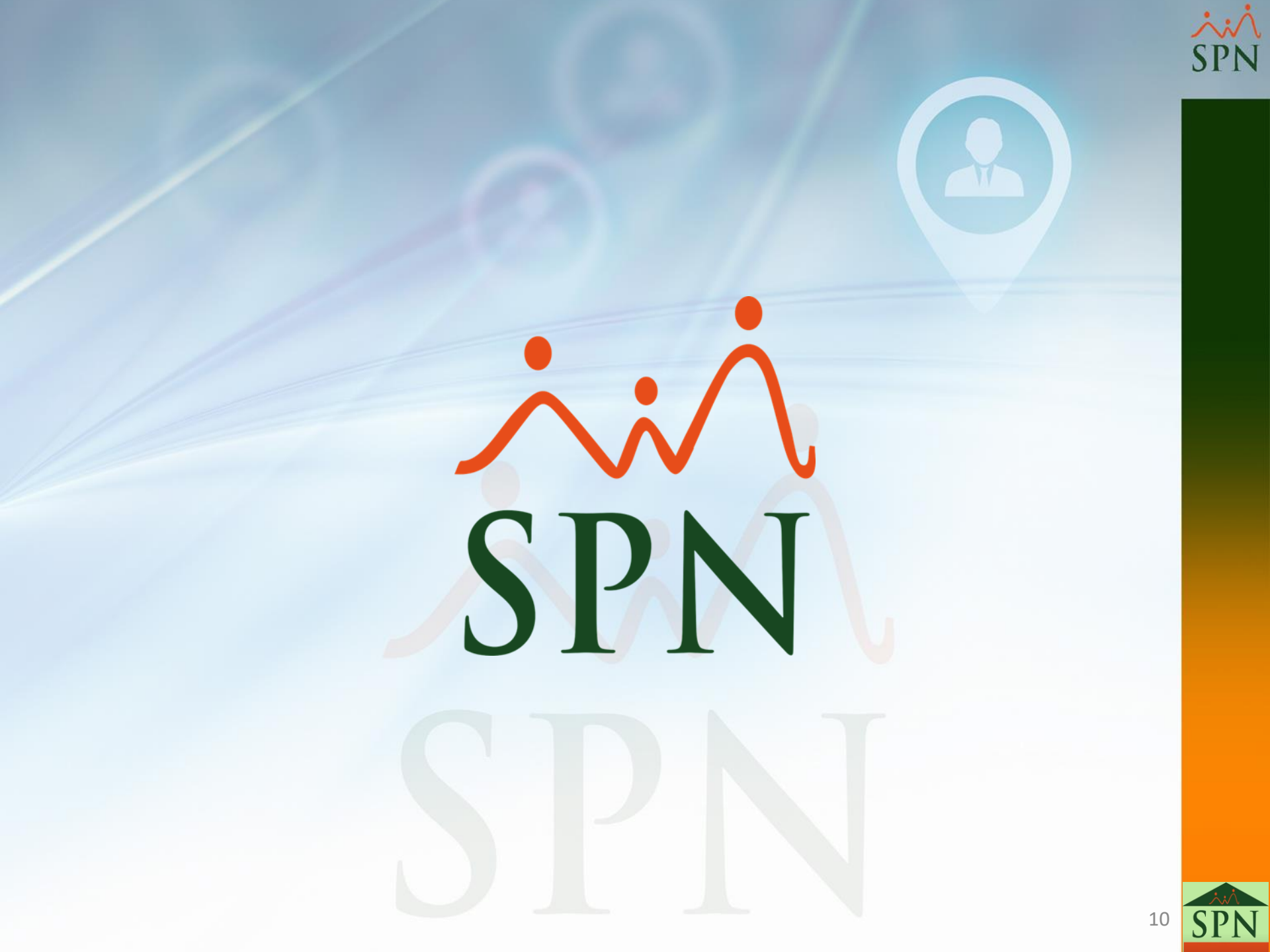